## Anleitung für den E-Mail Account am Handy (Android)

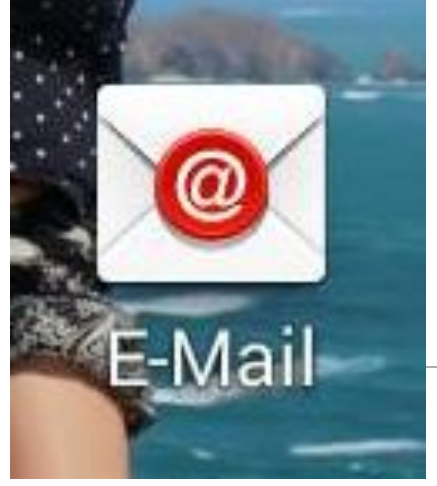

1. STANDARD E-MAIL APP ÖFFNEN

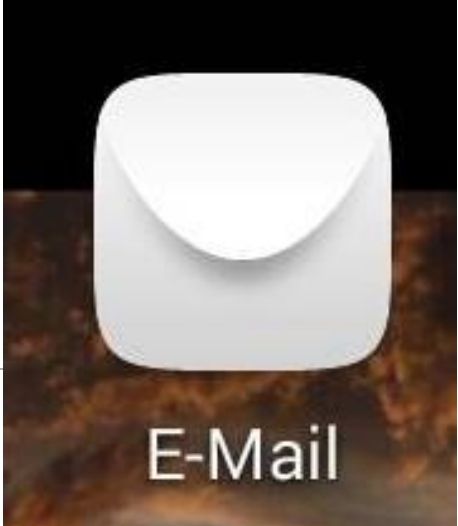

## 🛚 🗱 📶 83 % 🔳 12:53

🮯 Konto einrichten

Die meisten E-Mail-Konten können in wenigen Schritten konfiguriert werden.

bittner.victoria@haklaa.ac.at

Passwort anzeigen

.....

-

## E-Mail Adresse Passwort eingeben

| Manuelles Setup                                                                                                    | Weiter  |
|----------------------------------------------------------------------------------------------------|---------|
| $\mathbf{q}^{1}$ $\mathbf{w}^{2}$ $\mathbf{e}^{3}$ $\mathbf{r}^{4}$ $\mathbf{t}^{5}$ $\mathbf{y}^{6}$ $\mathbf{u}^{7}$ $\mathbf{i}^{8}$ $\mathbf{o}^{9}$ $\mathbf{p}^{0}$ |         |
| asdfg                                                                                                    | ıhjk I  |
| ↑ z x c v                                                                                                    | bnm 💌   |
| 123 📫 Englist<br>Sym                                                                                                    | h(UK) ▶ |

3 AT 🕥 🖆

<

Kontoeinrichtung

Um welchen Kontotyp handelt es sich hierbei?

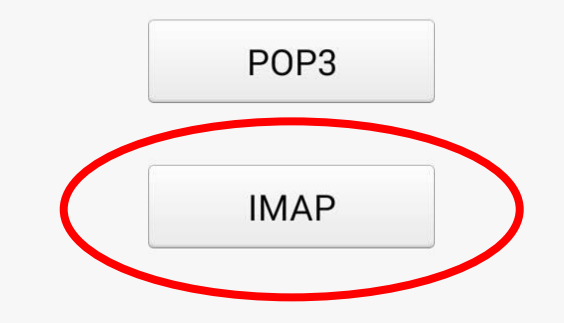

## 3. Kontotyp IMAP auswählen

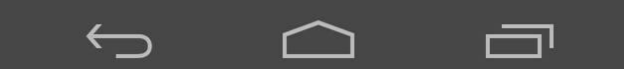

3 AT 🕓 🖾 📥

Kontoeinrichtung

Nutzername

Maschek.Tamara@haklaa.ac.at

Passwort

. . . . . . . .

Passwort anzeigen

Server

Outlook.office365.com

Port

993

Sicherheitstyp

SSL/TLS (alle Zertifikate akzeptieren)

IMAP-Pfadpräfix

Optional

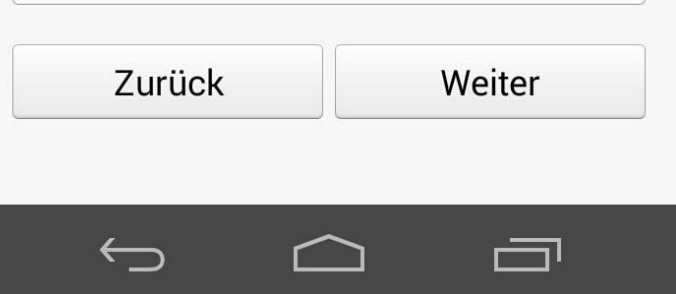

4. bis Sicherheitstyp wie abgebildet ausfüllen 5. Sicherheitstyp: falls SSL/TLS nicht vorhanden – SSL alle Zertifikate akzeptieren auswählen

Kontoeinrichtung SMTP-Server smtp.office365.com Port 587 Sicherheitstyp STARTTLS (alle Zertifikate akzeptieren) < Anmeldung erforderlich Nutzername Maschek.Tamara@haklaa.ac.at Passwort . . . . . . . . Passwort anzeigen Zurück Weiter

 $\leftarrow$ 

🖋 <sup>H</sup> 💵 67% 🖬 13:00

┍═┓

6. SMTP-Server ändern 7. Port eingeben 8. Sicherheitstyp: falls vorhanden STARTTLS, ansonsten nur TLS (alle Zertifikate akzeptieren)